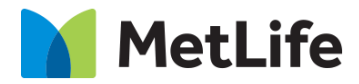

# How-to – Global Properties (Navigation)

## V1.0 - Global Marketing Technology-AEM

**Component Name: Navigation** 

Author: Christopher Restino

Creation Date: 10-14-2019

Last Updated: 10-21-2019

Version: [1.0]

## 1 Document History

The following important changes have been made to this document:

| Date       | Version # | Description of Changes Made | Author              | Approved By |
|------------|-----------|-----------------------------|---------------------|-------------|
| 10/21/2019 | 1.0       | Initial Draft               | Christopher Restino |             |

#### **Table of Contents**

### **Contents**

| 1 | DO  | CUMENT HISTORY                    | 2  |
|---|-----|-----------------------------------|----|
| 2 | INT | RODUCTION                         | 4  |
|   | 2.1 | SHORT DESCRIPTION                 | 4  |
|   | 2.2 | AEM COMPONENT DATA MODEL          | 4  |
|   | 2.3 | Intended Audience                 | 8  |
| 3 | но  | W TO ENABLE/TURN-ON THE COMPONENT | 9  |
| 4 | СО  | MPONENT DIALOG                    | .1 |

## 2 Introduction

This document provides "How to Instructions" for the component "Global Properties - Navigation".

## 2.1 Short Description

Navigation on Evolution pages can be set via Global properties. Nested navigation and Navigation with Promo links can be included Evolution pages

#### **Feature Overview**

Note: Maximum is not set on AEM – and AEM allows Author to include as many Navigation links, but, following are the recommendations to the Author

- Maximum 3 categories at the primary level
- Min 2 categories, recommended Max 5 categories in the secondary level

#### **Nested Navigation**

- i. All categories at Primary level can have nested navigation
- Maximum 3 columns in one row in the tertiary level (- can change based on Geography, recommended maximum 8 links per column and links can be divided among the Columns by the Author)

#### Promo with 2 Columns/Single Column

iii. Can include CTA and Promo Images with 2 column/1 column links

### 2.2 AEM Component Data Model

| Tab               | Field Name                  | Field Group       | Field Type       | Validation | Accepted values                                                                                |
|-------------------|-----------------------------|-------------------|------------------|------------|------------------------------------------------------------------------------------------------|
|                   | Enable Navigation           | Navigation Config | Check Box        | Mandatory  | True/False                                                                                     |
|                   |                             |                   | Navigation 1     |            |                                                                                                |
|                   | Select Navigation<br>Type   | Navigation Config | Drop Down        | Optional   | Nested Navigation<br>Links/ Promo with<br>2 Column Link<br>List/Promo with<br>Single Link List |
|                   | Navigation Section<br>Title | Navigation Config | Text Field       | Optional   | Alpha Numeric                                                                                  |
|                   | Menu Config                 | Navigation Config | Multifield Panel | Optional   | Adds a Nest<br>Navigation Item                                                                 |
| Navigation Config | Section Title Text          | Navigation Config | Text Field       | Mandatory  | Alpha Numeric                                                                                  |
|                   | Section Link                | Navigation Config | Path Field       | Optional   | Valid Page<br>Path/URL                                                                         |
|                   | Open In                     | Navigation Config | Drop Down        | Optional   | New Page/Same<br>Page                                                                          |
|                   | Columns                     | Navigation Config | Multifield Panel | Optional   | Adds new column                                                                                |
|                   | Category Link Text          | Navigation Config | Text Field       | Optional   | Alpha Numeric                                                                                  |
|                   | Category Link               | Navigation Config | Path Field       | Optional   | Valid Page<br>Path/URL                                                                         |
|                   | Open In                     | Navigation Config | Drop Down        | Optional   | New Page/Same<br>Page                                                                          |
|                   | Link List                   | Navigation Config | Multifield Panel | Optional   | Adds a new link                                                                                |

| Tab | Field Name                  | Field Group        | Field Type        | Validation | Accepted                                                                                       |
|-----|-----------------------------|--------------------|-------------------|------------|------------------------------------------------------------------------------------------------|
|     |                             |                    |                   |            | values                                                                                         |
|     | Link Text                   | Navigation Config  | Text Field        | Optional   | Alpha Numeric                                                                                  |
|     | Link                        | Navigation Config  | Path Field        | Optional   | Valid Page<br>Path/URL                                                                         |
|     | Open In                     | Navigation Config  | Drop Down         | Optional   | New Page/Same<br>Page                                                                          |
|     | Promo Image                 | Navigation Config  | Path Field        | Optional   | Valid Image Path                                                                               |
|     | Promo Section<br>Headline   | Navigation Config  | Text Field        | Optional   | Alpha Numeric                                                                                  |
|     | Promo Copy Text             | Navigation Config  | RTE               | Optional   | Alpha Numeric<br>Bullet List<br>HTML                                                           |
|     | Promo Link Label            | Navigation Config  | Text Field        | Optional   | Alpha Numeric                                                                                  |
|     | Promo Link                  | Navigation Config  | Path Field        | Optional   | Valid Page<br>Path/URL                                                                         |
|     | Promo Open In               | Navigation Config  | Drop Down         | Optional   | New Page/Same<br>Page                                                                          |
|     | Link List                   | Navigation Config  | Multifield Panel  | Optional   | Adds New Link List<br>Section                                                                  |
|     | Section Link Text           | Navigation Config  | Text Field        | Optional   | Alpha Numeric                                                                                  |
|     | Section Link                | Navigation Config  | Path Field        | Optional   | Valid Page<br>Path/URL                                                                         |
|     | Open In                     | Navigation Config  | Drop Down         | Optional   | New Page/Same<br>Page                                                                          |
|     | Links                       | Navigation Config  | Multifield Panel  | Optional   | Adds a new link                                                                                |
|     | Link Text                   | Navigation Config  | Text Field        | Optional   | Alpha Numeric                                                                                  |
|     | Link                        | Navigation Config  | Path Field        | Optional   | Valid Page<br>Path/URL                                                                         |
|     | Open In                     | Navigation Config  | Drop Down         | Optional   | New Page/Same<br>Page                                                                          |
|     | Links                       | Navigation Config  | Multifield Panel  | Optional   | Adds a new Link                                                                                |
|     | Link Text                   | Navigation Config  | Text Field        | Optional   | Alpha Numeric                                                                                  |
|     | Link                        | Navigation Config  | Path Field        | Optional   | Valid Page<br>Path/URL                                                                         |
|     | Open In                     | Navigation Config  | Drop Down         | Optional   | New Page/Same<br>Page                                                                          |
|     |                             | <b>F</b>           | Navigation Item 2 | 1          | T                                                                                              |
|     | Select Navigation<br>Type   | Navigation Config  | Drop Down         | Optional   | Nested Navigation<br>Links/ Promo with<br>2 Column Link<br>List/Promo with<br>Single Link List |
|     | Navigation Section<br>Title | Navigation Config  | Text Field        | Optional   | Alpha Numeric                                                                                  |
|     | Menu Config                 | Navigation Config  | Multifield Panel  | Optional   | Adds a Nest<br>Navigation Item                                                                 |
|     | Section Title Text          | Navigation Config  | Text Field        | Mandatory  | Alpha Numeric                                                                                  |
|     | Section Link                | Navigation Config  | Path Field        | Optional   | Valid Page<br>Path/URL                                                                         |
|     | Open In                     | Navigation Config  | Drop Down         | Optional   | New Page/Same<br>Page                                                                          |
|     | Columns                     | Navigation Config  | Multifield Panel  | Optional   | Adds new column                                                                                |
|     | Category Link Text          | Navigation Config  | Text Field        | Optional   | Alpha Numeric                                                                                  |
|     | Category Link               | Navigation Config  | Path Field        | Optional   | valid Page<br>Path/URL                                                                         |
|     | Open In                     | Navigation Config  | Drop Down         | Optional   | New Page/Same<br>Page                                                                          |
|     | Link List                   | Navigation Config  | Multifield Panel  | Optional   | Adds a new link                                                                                |
|     | Link Text                   | Navigation Config  | Text Field        | Optional   | Alpha Numeric                                                                                  |
|     | LINK                        | ivavigation Config | Path Field        | Optional   | valid Page<br>Path/URL                                                                         |

| Tab | Field Name                  | Field Group       | Field Type        | Validation | Accepted values                                                                                |
|-----|-----------------------------|-------------------|-------------------|------------|------------------------------------------------------------------------------------------------|
|     | Open In                     | Navigation Config | Drop Down         | Optional   | New Page/Same<br>Page                                                                          |
|     | Promo Image                 | Navigation Config | Path Field        | Optional   | Valid Image Path                                                                               |
|     | Promo Section<br>Headline   | Navigation Config | Text Field        | Optional   | Alpha Numeric                                                                                  |
|     | Promo Copy Text             | Navigation Config | RTE               | Optional   | Alpha Numeric<br>Bullet List<br>HTML                                                           |
|     | Promo Link Label            | Navigation Config | Text Field        | Optional   | Alpha Numeric                                                                                  |
|     | Promo Link                  | Navigation Config | Path Field        | Optional   | Valid Page<br>Path/URL                                                                         |
|     | Promo Open In               | Navigation Config | Drop Down         | Optional   | New Page/Same<br>Page                                                                          |
|     | Link List                   | Navigation Config | Multifield Panel  | Optional   | Adds New Link List<br>Section                                                                  |
|     | Section Link Text           | Navigation Config | Text Field        | Optional   | Alpha Numeric                                                                                  |
|     | Section Link                | Navigation Config | Path Field        | Optional   | Valid Page<br>Path/URL                                                                         |
|     | Open In                     | Navigation Config | Drop Down         | Optional   | New Page/Same<br>Page                                                                          |
|     | Links                       | Navigation Config | Multifield Panel  | Optional   | Adds a new link                                                                                |
|     | Link Text                   | Navigation Config | Text Field        | Optional   | Alpha Numeric                                                                                  |
|     | Link                        | Navigation Config | Path Field        | Optional   | Valid Page<br>Path/URL                                                                         |
|     | Open In                     | Navigation Config | Drop Down         | Optional   | New Page/Same<br>Page                                                                          |
|     | Links                       | Navigation Config | Multifield Panel  | Optional   | Adds a new Link                                                                                |
|     | Link Text                   | Navigation Config | Text Field        | Optional   | Alpha Numeric                                                                                  |
|     | Link                        | Navigation Config | Path Field        | Optional   | Valid Page<br>Path/URL                                                                         |
|     | Open In                     | Navigation Config | Drop Down         | Optional   | New Page/Same<br>Page                                                                          |
|     |                             |                   | Navigation Item 3 | -          |                                                                                                |
|     | Select Navigation<br>Type   | Navigation Config | Drop Down         | Optional   | Nested Navigation<br>Links/ Promo with<br>2 Column Link<br>List/Promo with<br>Single Link List |
|     | Navigation Section<br>Title | Navigation Config | Text Field        | Optional   | Alpha Numeric                                                                                  |
|     | Menu Config                 | Navigation Config | Multifield Panel  | Optional   | Adds a Nest<br>Navigation Item                                                                 |
|     | Section Title Text          | Navigation Config | Text Field        | Mandatory  | Alpha Numeric                                                                                  |
|     | Section Link                | Navigation Config | Path Field        | Optional   | Valid Page<br>Path/URL                                                                         |
|     | Open In                     | Navigation Config | Drop Down         | Optional   | New Page/Same<br>Page                                                                          |
|     | Columns                     | Navigation Config | Multifield Panel  | Optional   | Adds new column                                                                                |
|     | Category Link Text          | Navigation Config | Text Field        | Optional   | Alpha Numeric                                                                                  |
|     | Category Link               | Navigation Config | Path Field        | Optional   | Valid Page<br>Path/URL                                                                         |
|     | Open In                     | Navigation Config | Drop Down         | Optional   | New Page/Same<br>Page                                                                          |
|     | Link List                   | Navigation Config | Multifield Panel  | Optional   | Adds a new link                                                                                |
|     | Link Text                   | Navigation Config | Text Field        | Optional   | Alpha Numeric                                                                                  |
|     | Link                        | Navigation Config | Path Field        | Optional   | Valid Page<br>Path/URL                                                                         |
|     | Open In                     | Navigation Config | Drop Down         | Optional   | New Page/Same<br>Page                                                                          |
|     | Promo Image                 | Navigation Config | Path Field        | Optional   | Valid Image Path                                                                               |

| Tab | Field Name                  | Field Group       | Field Type        | Validation                                                                                                    | Accepted values                                                                                |
|-----|-----------------------------|-------------------|-------------------|----------------------------------------------------------------------------------------------------|------------------------------------------------------------------------------------------------|
|     | Promo Section<br>Headline   | Navigation Config | Text Field        | Optional                                                                                                    | Alpha Numeric                                                                                  |
|     | Promo Copy Text             | Navigation Config | RTE               | Optional                                                                                                    | Alpha Numeric<br>Bullet List<br>HTML                                                           |
|     | Promo Link Label            | Navigation Config | Text Field        | Optional                                                                                                    | Alpha Numeric                                                                                  |
|     | Promo Link                  | Navigation Config | Path Field        | Optional                                                                                                    | Valid Page<br>Path/URL                                                                         |
|     | Promo Open In               | Navigation Config | Drop Down         | Optional                                                                                                    | New Page/Same<br>Page                                                                          |
|     | Link List                   | Navigation Config | Multifield Panel  | Optional                                                                                                    | Adds New Link List<br>Section                                                                  |
|     | Section Link Text           | Navigation Config | Text Field        | Optional                                                                                                    | Alpha Numeric                                                                                  |
|     | Section Link                | Navigation Config | Path Field        | Optional                                                                                                    | Valid Page<br>Path/URL                                                                         |
|     | Open In                     | Navigation Config | Drop Down         | Optional                                                                                                    | New Page/Same<br>Page                                                                          |
|     | Links                       | Navigation Config | Multifield Panel  | d Type         Validation         Accepted<br>values           Field         Optional         Alpha Numeric           Builet         List         HTML           Field         Optional         Alpha Numeric           Field         Optional         Alpha Numeric           Field         Optional         Alpha Numeric           Field         Optional         Valid Page<br>Path/URL           Down         Optional         Adds New Link List<br>Section           Field         Optional         Alpha Numeric           Field         Optional         Algha Numeric           Field         Optional         Algha Numeric           Field         Optional         Algha Numeric           Field         Optional         New Page/Same<br>Page           Field         Optional         Algha Numeric           Field         Optional         Algha Numeric           Field         Optional         Algha Numeric           Field         Optional         Algha Numeric           Field         Optional         Algha Numeric           Field         Optional         Algha Numeric           Field         Optional         Algha Numeric           Field         Opti |                                                                                                |
|     | Link Text                   | Navigation Config | Text Field        | Optional                                                                                                    | Alpha Numeric                                                                                  |
|     | Link                        | Navigation Config | Path Field        | Optional                                                                                                    | Valid Page<br>Path/URL                                                                         |
|     | Open In                     | Navigation Config | Drop Down         | Optional                                                                                                    | New Page/Same<br>Page                                                                          |
|     | Links                       | Navigation Config | Multifield Panel  | Optional                                                                                                    | Adds a new Link                                                                                |
|     | Link Text                   | Navigation Config | Text Field        | Optional                                                                                                    | Alpha Numeric                                                                                  |
|     | Link                        | Navigation Config | Path Field        | Optional                                                                                                    | Valid Page<br>Path/URL                                                                         |
|     | Open In                     | Navigation Config | Drop Down         | Optional                                                                                                    | New Page/Same<br>Page                                                                          |
|     |                             |                   | Navigation Item 4 |                                                                                                    |                                                                                                |
|     | Select Navigation<br>Type   | Navigation Config | Drop Down         | Optional                                                                                                    | Nested Navigation<br>Links/ Promo with<br>2 Column Link<br>List/Promo with<br>Single Link List |
|     | Navigation Section<br>Title | Navigation Config | Text Field        | Optional                                                                                                    | Alpha Numeric                                                                                  |
|     | Menu Config                 | Navigation Config | Multifield Panel  | Optional                                                                                                    | Adds a Nest<br>Navigation Item                                                                 |
|     | Section Title Text          | Navigation Config | Text Field        | Mandatory                                                                                                    | Alpha Numeric                                                                                  |
|     | Section Link                | Navigation Config | Path Field        | Optional                                                                                                    | Valid Page<br>Path/URL                                                                         |
|     | Open In                     | Navigation Config | Drop Down         | Optional                                                                                                    | New Page/Same<br>Page                                                                          |
|     | Columns                     | Navigation Config | Multifield Panel  | Optional                                                                                                    | Adds new column                                                                                |
|     | Category Link Text          | Navigation Config | Text Field        | Optional                                                                                                    | Alpha Numeric                                                                                  |
|     | Category Link               | Navigation Config | Path Field        | Optional                                                                                                    | Valid Page<br>Path/URL                                                                         |
|     | Open In                     | Navigation Config | Drop Down         | Optional                                                                                                    | New Page/Same<br>Page                                                                          |
|     | Link List                   | Navigation Config | Multifield Panel  | Optional                                                                                                    | Adds a new link                                                                                |
|     | Link Text                   | Navigation Config | Text Field        | Optional                                                                                                    | Alpha Numeric                                                                                  |
|     | Link                        | Navigation Config | Path Field        | Optional                                                                                                    | Valid Page<br>Path/URL                                                                         |
|     | Open In                     | Navigation Config | Drop Down         | Optional                                                                                                    | New Page/Same<br>Page                                                                          |
|     | Promo Image                 | Navigation Config | Path Field        | Optional                                                                                                    | Valid Image Path                                                                               |
|     | Promo Section<br>Headline   | Navigation Config | Text Field        | Optional                                                                                                    | Alpha Numeric                                                                                  |
|     | Promo Copy Text             | Navigation Config | RTE               | Optional                                                                                                    | Alpha Numeric                                                                                  |

| Tab | Field Name        | Field Group       | Field Type       | Validation | Accepted           |
|-----|-------------------|-------------------|------------------|------------|--------------------|
|     |                   |                   |                  |            | values             |
|     |                   |                   |                  |            | Bullet List        |
|     |                   |                   |                  |            | HTML               |
|     | Promo Link Label  | Navigation Config | Text Field       | Optional   | Alpha Numeric      |
|     | Promo Link        | Navigation Config | Path Field       | Optional   | Valid Page         |
|     |                   |                   |                  |            | Path/URL           |
|     | Promo Open In     | Navigation Config | Drop Down        | Optional   | New Page/Same      |
|     |                   |                   |                  |            | Page               |
|     | Link List         | Navigation Config | Multifield Panel | Optional   | Adds New Link List |
|     |                   |                   |                  |            | Section            |
|     | Section Link Text | Navigation Config | Text Field       | Optional   | Alpha Numeric      |
|     | Section Link      | Navigation Config | Path Field       | Optional   | Valid Page         |
|     |                   |                   |                  |            | Path/URL           |
|     | Open In           | Navigation Config | Drop Down        | Optional   | New Page/Same      |
|     |                   |                   |                  |            | Page               |
|     | Links             | Navigation Config | Multifield Panel | Optional   | Adds a new link    |
|     | Link Text         | Navigation Config | Text Field       | Optional   | Alpha Numeric      |
|     | Link              | Navigation Config | Path Field       | Optional   | Valid Page         |
|     |                   |                   |                  |            | Path/URL           |
|     | Open In           | Navigation Config | Drop Down        | Optional   | New Page/Same      |
|     |                   |                   |                  |            | Page               |
|     | Links             | Navigation Config | Multifield Panel | Optional   | Adds a new Link    |
|     | Link Text         | Navigation Config | Text Field       | Optional   | Alpha Numeric      |
|     | Link              | Navigation Config | Path Field       | Optional   | Valid Page         |
|     |                   |                   |                  |            | Path/URL           |
|     | Open In           | Navigation Config | Drop Down        | Optional   | New Page/Same      |
|     |                   |                   |                  |            | Page               |

## 2.3 Intended Audience

The primary audience of this design is: • Content Authors

- AgenciesMarketers

## 3 How to Enable/Turn-On the Component

First go into Design Mode.

| O AEM             | •?  |
|-------------------|-----|
| 🕹 🗟 🕑 🔫           |     |
| Metlife Market US | +   |
|                   |     |
|                   |     |
|                   |     |
|                   |     |
|                   |     |
|                   |     |
|                   |     |
|                   |     |
|                   |     |
|                   |     |
|                   |     |
|                   |     |
| 🧭 🔍 🛄 🗉 I         | چ 🥹 |

Then Select the "Global Properties" Button in the lower right-hand corner, then navigate to the "Navigation Config" tab.

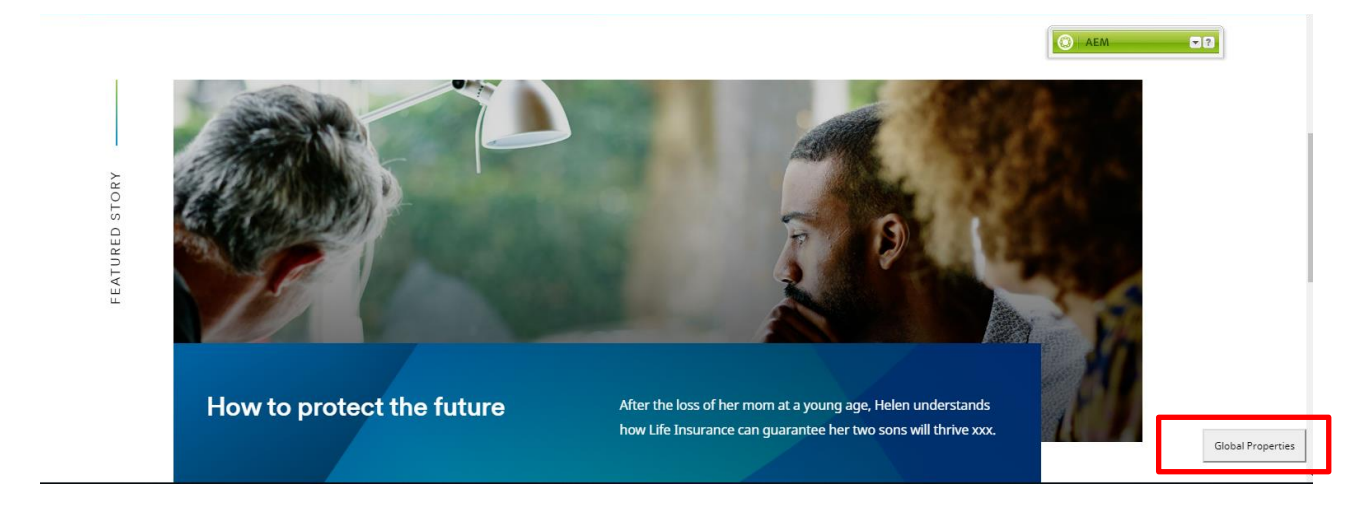

| der Navigation C                      | onfig Notifications Footer Vendor Code Configuration Market Configuration Social Accessibility EBTS Config |           |  |
|---------------------------------------|----------------------------------------------------------------------------------------------------|-----------|--|
| able Navigation                       |                                                                                                    |           |  |
| <ul> <li>Navigation Item 1</li> </ul> |                                                                                                    |           |  |
| Select Navigation<br>Type             |                                                                                                    | ~         |  |
| Navigation Section<br>Title           | Recommended character count is 14                                                                          |           |  |
| Menu Config                           | Add :                                                                                                    | ection 💿  |  |
|                                       | Click the '+' to add a new Menu Link section                                                               |           |  |
| <ul> <li>Navigation Item 2</li> </ul> |                                                                                                    |           |  |
| Select Navigation<br>Type             |                                                                                                    | ~         |  |
| Navigation Section<br>Title           | Recommended character count is 14.                                                                         |           |  |
| Menu Config                           | Add s                                                                                                    | ection 📀  |  |
|                                       | Click the '+' to add a new Menu Link section                                                               |           |  |
| <ul> <li>Navigation Item 3</li> </ul> |                                                                                                    |           |  |
| Select Navigation<br>Type             |                                                                                                    | ¥         |  |
| lavigation Section                    |                                                                                                    |           |  |
| 1enu Config                           | Add d                                                                                                    | section 🙆 |  |
|                                       | Click the '+' to add a new Menu Link section                                                               |           |  |
| <ul> <li>Navigation Item 4</li> </ul> |                                                                                                    |           |  |
| Select Navigation<br>Type             |                                                                                                    | ¥         |  |
|                                       |                                                                                                    |           |  |

## 4 Component Dialog

#### **Navigation Config**

- 2. Enable Navigation Toggle the navigation on and off
- 3. Navigation Item 1
  - a. Select Navigation Type Selection that allows you to select the three variations of the navigation menu (Nested Navigation Links, Promo with 2 column Link, Promo with Single Link List)
  - b. Navigation Section Title Title that will display on the Header
  - c. Menu Config This will show If user selects Nested Navigation Links allow s you to add a menu section for the Nested Navigation Links config.
    - i. Section Title Text The Title for the given section you have added
    - ii. Section Link Optional link for the section identifier
    - iii. Open in Target selection for the optional link will allow you to open in new page or same page.
    - iv. Columns Allow s you to add a column for the Nested Navigation Menu Config at most 8
      - 1. Category Link Text Identifier text for the given category column
      - 2. Category Link Optional Link for the category column
      - 3. Open In Target selection for the optional link will allow you to open in new page or same page.
      - 4. Link List Allow s you to add links under the given column
        - a. Link Text Label text for the link
        - b. Link Valid path for the link
        - c. Open In Target selection for the link will allow you to open in new page or same page.
  - d. Promo Image If User selects Promo with 2 Column Link List or Promo with Single Link List allows you to select image path
  - e. Promo Section Headline if User selects Promo with 2 Column Link List or Promo with Single Link List this text is descriptive text that shows next to image
  - f. Promo Copy Text if User selects Promo with 2 Column Link List or Promo with Single Link List copy text that shows along with promo image
  - g. Promo Link Label if User selects Promo with 2 Column Link List or Promo with Single Link List this is the text for the optional link
  - h. Promo Link if User selects Promo with 2 Column Link List or Promo with Single Link List this is the valid page path or URL for the optional link
  - i. Promo Open in If User selects promo with 2 column Link or Promo with Single Link List this is the target selection for the optional link either open in a new page or the same page.
  - j. Link List This will show if user selects Promo with 2 Column Link List allows you to add a linked list section
    - i. Section Link Text Title text for the given section
    - ii. Section Link Optional link for the section
    - iii. Open In Target selection for the optional link will allow you to open in new page or same page.
    - iv. Links Allows you to add links for the give section
      - 1. Link Text Label text for the link
      - 2. Link Valid path for the link
      - 3. Open In Target selection for the link will allow you to open in new page or same page.
  - k. Links This will show if user selects Promo with Single Link List and allow's you to add a link for the section. i. Link Text – Label text for the link
    - ii. Link Valid path for the link
    - iii. Open In Target selection for the link will allow you to open in new page or same page.
- 4. Navigation Item 2
  - a. Select Navigation Type Selection that allows you to select the three variations of the navigation menu (Nested Navigation Links, Promo with 2 column Link, Promo with Single Link List)
  - b. Navigation Section Title Title that will display on the Header
  - c. Menu Config This will show If user selects Nested Navigation Links allow s you to add a menu section for the Nested Navigation Links config.
    - i. Section Title Text The Title for the given section you have added
    - ii. Section Link Optional link for the section identifier
    - iii. Open in Target selection for the optional link will allow you to open in new page or same page.
    - iv. Columns Allow s you to add a column for the Nested Navigation Menu Config at most 8
      - 1. Category Link Text Identifier text for the given category column
      - 2. Category Link Optional Link for the category column
      - 3. Open In Target selection for the optional link will allow you to open in new page or same page.
      - 4. Link List Allows you to add links under the given column
        - a. Link Text Label text for the link

- b. Link Valid path for the link
- c. Open In Target selection for the link will allow you to open in new page or same
- page. d. Promo Image - If User selects Promo with 2 Column Link List or Promo with Single Link List allows you to select image path
- Promo Section Headline if User selects Promo with 2 Column Link List or Promo with Single Link List this e. text is descriptive text that shows next to image
- f Promo Copy Text - if User selects Promo with 2 Column Link List or Promo with Single Link List copy text that shows along with promo image
- Promo Link Label -- if User selects Promo with 2 Column Link List or Promo with Single Link List this is the a. text for the optional link
- Promo Link if User selects Promo with 2 Column Link List or Promo with Single Link List this is the valid h. page path or URL for the optional link
- Promo Open in If User selects promo with 2 column Link or Promo with Single Link List this is the target i selection for the optional link either open in a new page or the same page.
- Link List This will show if user selects Promo with 2 Column Link List allows you to add a linked list section j.
  - Section Link Text Title text for the given section i
  - Section Link Optional link for the section ii.
  - iii. Open In Target selection for the optional link will allow you to open in new page or same page.
  - iv. Links Allows vou to add links for the give section
    - 1. Link Text Label text for the link
    - 2. Link Valid path for the link
    - 3. Open In Target selection for the link will allow you to open in new page or same page.
- k. Links This will show if user selects Promo with Single Link List and allows you to add a link for the section. i. Link Text – Label text for the link
  - ii. Link Valid path for the link
  - iii. Open In Target selection for the link will allow you to open in new page or same page.
- Navigation Item 3
  - a. Select Navigation Type Selection that allows you to select the three variations of the navigation menu (Nested Navigation Links, Promo with 2 column Link, Promo with Single Link List)
  - Navigation Section Title Title that will display on the Header b.
  - Menu Config This will show If user selects Nested Navigation Links allow syou to add a menu section for the C. Nested Navigation Links config.
    - i. Section Title Text The Title for the given section you have added
      - Section Link Optional link for the section identifier ii.
    - iii. Open in - Target selection for the optional link will allow you to open in new page or same page.
    - iv. Columns - Allow s you to add a column for the Nested Navigation Menu Config at most 8
      - 1. Category Link Text Identifier text for the given category column
        - Category Link Optional Link for the category column 2
        - Open In Target selection for the optional link will allow you to open in new page or same 3. page.
        - Link List Allow s you to add links under the given column 4
          - a. Link Text Label text for the link
            b. Link Valid path for the link

          - c. Open In Target selection for the link will allow you to open in new page or same page.
  - d. Promo Image If User selects Promo with 2 Column Link List or Promo with Single Link List allow s you to select image path
  - Promo Section Headline if User selects Promo with 2 Column Link List or Promo with Single Link List this e. text is descriptive text that shows next to image
  - Promo Copy Text if User selects Promo with 2 Column Link List or Promo with Single Link List copy text that f. shows along with promo image
  - Promo Link Label -- if User selects Promo with 2 Column Link List or Promo with Single Link List this is the a. text for the optional link
  - Promo Link if User selects Promo with 2 Column Link List or Promo with Single Link List this is the valid h. page path or URL for the optional link
  - Promo Open in If User selects promo with 2 column Link or Promo with Single Link List this is the target i. selection for the optional link either open in a new page or the same page.
    - Link List This will show if user selects Promo with 2 Column Link List allows you to add a linked list section i. Section Link Text - Title text for the given section
      - ii. Section Link Optional link for the section
      - iii. Open In Target selection for the optional link will allow you to open in new page or same page.
      - iv. Links Allow s you to add links for the give section
        - 1. Link Text Label text for the link
        - 2. Link Valid path for the link
      - Open In Target selection for the link will allow you to open in new page or same page. 3
  - k. Links This will show if user selects Promo with Single Link List and allows you to add a link for the section.

i.

- i. Link Text Label text for the link
- ii. Link Valid path for the link
- iii. Open In Target selection for the link will allow you to open in new page or same page.
- 6. Navigation Item 4

i.

- a. Select Navigation Type Selection that allows you to select the three variations of the navigation menu (Nested Navigation Links, Promo with 2 column Link, Promo with Single Link List)
- b. Navigation Section Title Title that will display on the Header
- c. Menu Config This will show If user selects Nested Navigation Links allow s you to add a menu section for the Nested Navigation Links config.
  - i. Section Title Text The Title for the given section you have added
  - ii. Section Link Optional link for the section identifier
  - iii. Open in Target selection for the optional link will allow you to open in new page or same page.
  - iv. Columns Allow s you to add a column for the Nested Navigation Menu Config at most 8
    - 1. Category Link Text Identifier text for the given category column
    - 2. Category Link Optional Link for the category column
    - 3. Open In Target selection for the optional link will allow you to open in new page or same page.
    - 4. Link List Allow s you to add links under the given column
      - a. Link Text Label text for the link
      - b. Link Valid path for the link
      - c. Open In Target selection for the link will allow you to open in new page or same page.
- d. Promo Image If User selects Promo with 2 Column Link List or Promo with Single Link List allows you to select image path
- e. Promo Section Headline if User selects Promo with 2 Column Link List or Promo with Single Link List this text is descriptive text that shows next to image
- f. Promo Copy Text if User selects Promo with 2 Column Link List or Promo with Single Link List copy text that shows along with promo image
- g. Promo Link Label if User selects Promo with 2 Column Link List or Promo with Single Link List this is the text for the optional link
- h. Promo Link if User selects Promo with 2 Column Link List or Promo with Single Link List this is the valid page path or URL for the optional link
- i. Promo Open in If User selects promo with 2 column Link or Promo with Single Link List this is the target selection for the optional link either open in a new page or the same page.
  - Link List This will show if user selects Promo with 2 Column Link List allows you to add a linked list section
    - i. Section Link Text Title text for the given section
    - ii. Section Link Optional link for the section
    - iii. Open In Target selection for the optional link will allow you to open in new page or same page.
    - iv. Links Allows you to add links for the give section
      - 1. Link Text Label text for the link
      - 2. Link Valid path for the link
    - 3. Open In Target selection for the link will allow you to open in new page or same page.
- k. Links This will show if user selects Promo with Single Link List and allows you to add a link for the section.
  - i. Link Text Label text for the link
  - ii. Link Valid path for the link
  - iii. Open In Target selection for the link will allow you to open in new page or same page.

#### **Nested Navigation Links**

| ble Navigation                                                    | ✓                                                                                                    |              |                  |                      |               |                          |             |             |     |        |             |             |
|-------------------------------------------------------------------|----------------------------------------------------------------------------------------------------|--------------|------------------|----------------------|---------------|--------------------------|-------------|-------------|-----|--------|-------------|-------------|
| <ul> <li>Navigation Item 1–</li> <li>Select Navigation</li> </ul> | Nested Nav                                                                                                    | rigation Lir | ıks              |                      |               |                          |             |             |     |        |             | v           |
| pe<br>avigation Section<br>:le                                    | Pecommend                                                                                                    | ed characte  | r count is 14    |                      |               |                          |             |             |     |        |             |             |
| Menu Config                                                       | Section 1                                                                                                    | itle text*   |                  |                      |               |                          |             |             |     |        |             |             |
|                                                                   | Section L                                                                                                    | ink          |                  |                      |               |                          |             |             |     |        | P           |             |
|                                                                   | Open in                                                                                                    |              | Section Link ca  | n be left blank if r | io link colur | nns.                     |             |             |     |        | v           |             |
|                                                                   |                                                                                                    |              | Section Link ca  | n be left blank if r | io link colur | nns.                     |             |             |     |        |             |             |
|                                                                   | Columns Category Link text Category Link can be left blank if no category link. Recommended character count is 35 |              |                  |                      |               |                          |             |             |     |        |             |             |
|                                                                   |                                                                                                    |              | Category L       | ink                  |               |                          |             |             |     | Q      |             |             |
|                                                                   |                                                                                                    |              |                  | Categor              | y Link can b  | oe left blank if no cate | egory link. |             |     |        |             |             |
|                                                                   |                                                                                                    |              | Open in          | Categor              | y Link can t  | pe left blank if no cate | gory link.  |             |     | *      |             | ☆ 두 ⊜       |
|                                                                   |                                                                                                    |              | Link List        | Link                 | text          |                          |             |             |     |        | ☆ 寻 ⊖       |             |
|                                                                   |                                                                                                    |              |                  | Link                 |               | Recommended              | character c | ount is 35. | P   | • 🗣 🖨  |             |             |
|                                                                   |                                                                                                    |              |                  | Oper                 | n in          |                          |             |             | *   |        |             |             |
|                                                                   |                                                                                                    |              |                  |                      |               |                          |             |             | Add | Link 🗿 |             |             |
|                                                                   |                                                                                                    |              |                  | Click the            | e '+' to add  | a new link               |             |             |     |        |             |             |
|                                                                   |                                                                                                    |              |                  |                      |               |                          |             |             |     | Ad     | ld column 😳 |             |
|                                                                   |                                                                                                    |              | Click the '+' to | add a new link co    | lumn          |                          |             |             |     |        |             |             |
|                                                                   |                                                                                                    |              |                  |                      |               |                          |             |             |     |        | Ad          | d section 😳 |

|                                                                            | MetL                                                              | ife                                       |                                                                   |         | SOLUTIONS A                                                                              | SUPPORT 🗸 | ABOUT US 🗸                                 | 🛔 LOG IN 🛛 🔍 |  |
|----------------------------------------------------------------------------|-------------------------------------------------------------------|-------------------------------------------|-------------------------------------------------------------------|---------|------------------------------------------------------------------------------------------|-----------|--------------------------------------------|--------------|--|
| В                                                                          | Insurance ><br>Business and I<br>MetLife Invest<br>Retirement & I | irokers ><br>ment Manage<br>ncome Solutio | C Auto<br>Car<br>Boat<br>RV & Motorcycle                          |         | Home<br>Homeowners<br>Condo<br>Renters<br>Insurance for Landlor<br>Superior Claims Servi | ds<br>Ce  | Dental<br>Group Dental<br>MetLife TakeAlor | g Dental     |  |
| obal Properties                                                            |                                                                   |                                           |                                                                   |         |                                                                                          | ×         |                                            |              |  |
| Header Navigation Config Notifications Enable Navigation Navigation Item 1 | Footer Vendor Code                                                | Configuration Mark                        | ket Configuration Social Accessibility EBTS Config                |         |                                                                                          | Î         | More Insurances                            |              |  |
| Select Navigation Nested Navigation L                                      | inks                                                              |                                           |                                                                   |         | ۷                                                                                        |           | Disability                                 |              |  |
| Navigatio A SOLUTIONS                                                      |                                                                   |                                           |                                                                   |         |                                                                                          |           | Pet                                        |              |  |
| Title Recommended charact                                                  | ter count is 14.                                                  |                                           |                                                                   |         |                                                                                          |           | Legal Plans                                |              |  |
| Menu Config                                                                | Insurance                                                         |                                           |                                                                   |         |                                                                                          |           | Annuity                                    |              |  |
| Section .                                                                  |                                                                   |                                           |                                                                   |         | P                                                                                        |           |                                            |              |  |
|                                                                            | Section Link can be left                                          | blank if no link columns                  | 5.                                                                |         |                                                                                          |           |                                            |              |  |
| Open in                                                                    | same window                                                       |                                           |                                                                   |         | ~                                                                                        |           |                                            |              |  |
|                                                                            | Section Link can be left                                          | slank if no link columns                  | l.                                                                |         |                                                                                          |           |                                            |              |  |
| Colum                                                                      | Category Link text                                                | Auto                                      |                                                                   |         |                                                                                          |           |                                            |              |  |
|                                                                            |                                                                   | Category Link can be li                   | left blank if no category link. Recommended character count is 35 |         |                                                                                          |           |                                            |              |  |
| ( D )                                                                      | Category Link                                                     | /content/metlife/us/                      | /homepage/insurance/auto-insurance                                | م<br>م  |                                                                                          |           |                                            |              |  |
|                                                                            | Open in                                                           | same window                               | er mank i no category ins.                                        | ~       |                                                                                          |           |                                            |              |  |
|                                                                            |                                                                   | Category Link can be li                   | ieft blank if no category link.                                   |         |                                                                                          |           |                                            |              |  |
|                                                                            | Link List                                                         |                                           |                                                                   |         |                                                                                          |           |                                            |              |  |
|                                                                            | E                                                                 | Link text                                 | Car<br>Recommended character count is 35.                         |         |                                                                                          |           |                                            |              |  |
|                                                                            | C C                                                               | Link                                      | /content/metlife/us/homepage/insurance/auto-insuranc              | a = = = |                                                                                          |           |                                            |              |  |
|                                                                            |                                                                   | Open in                                   | same window                                                       |         |                                                                                          |           |                                            |              |  |
|                                                                            |                                                                   |                                           |                                                                   |         |                                                                                          |           |                                            |              |  |
|                                                                            |                                                                   | Link text                                 | Boat                                                              |         | 2 4 0                                                                                    |           |                                            |              |  |
|                                                                            |                                                                   | Link                                      | Recommended character count is 35.                                |         |                                                                                          |           |                                            |              |  |
|                                                                            |                                                                   | Open in                                   | same window                                                       |         |                                                                                          |           |                                            |              |  |
|                                                                            |                                                                   | - , , , , , , , , , , , , , , , , , , ,   |                                                                   |         |                                                                                          |           |                                            |              |  |
|                                                                            |                                                                   | Link text                                 | RV & Motorcycle                                                   |         |                                                                                          |           |                                            |              |  |
|                                                                            |                                                                   |                                           | Darnmandad charactar count is 25                                  |         |                                                                                          | Ψ         |                                            |              |  |

#### Promo with 2 Column Link List

| Invigation Config Notifications Notifications Notifications Notifications   Invigation Ren 1   Invigation Ren 1   pe   Notifications   Permo with 2 Column Link List   pe   Notifications   Recommended character count is 14.   omo Link   omo Copy Text     Section Link List   Section Link List   Section Link List   mov Open in     Section Link List   Section Link List   Becommended character count is 35.   Section Link List   Becommended character count is 35.   Link   Link Link List   Section Link List   Becommended character count is 35.   Link Link List   Section Link List   Becommended character count is 35.   Link Link List                                                                                                    | perties             |                           |                      |                                                                                                    |                        |                |                   |             |            |             |   |
|----------------------------------------------------------------------------------------------------|---------------------|---------------------------|----------------------|----------------------------------------------------------------------------------------------------|------------------------|----------------|-------------------|-------------|------------|-------------|---|
| ble Navigstion     Porno with 2 Column Link List   performance   performance </th <th>Navigation Co</th> <th>onfig Notifications</th> <th>Footer Vendor</th> <th>Code Configuratio</th> <th>on Market Configu</th> <th>uration Social</th> <th>Accessibility EBT</th> <th>5 Config</th> <th></th> <th></th> <th></th>                                                                                                    | Navigation Co       | onfig Notifications       | Footer Vendor        | Code Configuratio                                                                                                    | on Market Configu      | uration Social | Accessibility EBT | 5 Config    |            |             |   |
| ■ Navigation Itan 1         Definition Section         Recommended character court is 14.         Promo Nink         Promo Copy Tect         Image To be shown in desitato promo feature         Promo Link Label         Promo Link Label         Promo Link Label         Promo Link Label         Promo Link Label         Promo Link Label         Promo Link Label         Decommended character court is 35.         Section Link Copen in         Link Label         Decommended character court is 35.         Section Link Copen in         Link Label         Decommended character court is 35.         Section Link Copen in         Link Label         Decommended character court is 35.         Section Link Copen in         Link Label         Decommended character court is 35.         Section Link Copen in         Link Copen in         Link Label         Open in         Link Copen in         Link Copen in         Link Copen in         Link Copen in                                                                                                    | Navigation          | ۲                         |                      |                                                                                                    |                        |                |                   |             |            |             |   |
| Select Navigation Promo with 2 Column Link List   Title Recommended character count is 14.   Promo Image Image to be shown in desktop promo feature   Promo Section Promo Copy Text    Promo Link Label Promo Dunk Promo Unk Label Promo Dunk Promo Dunk Promo Unk Label Promo Dunk Promo Dunk Promo Unk Label Promo Dunk Promo Unk Label Promo Dunk Promo Unk Label Promo Dunk Promo Dunk Promo Du                                                                                                    | lavigation Item 1—  |                           |                      |                                                                                                    |                        |                |                   |             |            |             |   |
| Nukapiton Section   Title   Recommended character count is 14.   Promo Image   Image to be shown in deditop promo feature   Promo Copy Text   Promo Copy Text   Promo Copy Text   Promo Link Label   Promo Link   Promo Link Label   Promo Copy Int   Link Litt   Section Link text   Recommended character count is 35.   Link Litt   Section Link text   Recommended character count is 35.   Link Link   Open in   Link Link   (a) In (a) (b) (c) (c) (c) (c) (c) (c) (c) (c) (c) (c                                                                                                    | ct Navigation       | Promo with 2 Column       | n Link List          |                                                                                                    |                        |                |                   |             |            |             | ~ |
| Title       Recommended character count is 14.         Promo Standar       Image to be shown in desktop promo feature         Promo Scholm       Image to be shown in desktop promo feature         Promo Copy Text       Image to be shown in desktop promo feature         Promo Copy Text       Image to be shown in desktop promo feature         Promo Link Label       Image to be shown in a status of the status of the s                                                                                                    | gation Section      |                           |                      |                                                                                                    |                        |                |                   |             |            |             |   |
| Promo Image                                                                                                    | -                   | Recommended characte      | er count is 14,      |                                                                                                    |                        |                |                   |             |            |             |   |
| Promo Copy Text Promo Copy Text Promo Copy Text Promo Link Label Promo Link Label Promo Link Label Link Litt Section Link text Recommended character count is 35. Section Link text Recommended character count is 35. Section Link Link Link Link Link Link Link Link                                                                                                    | no Image            |                           |                      |                                                                                                    |                        |                |                   |             |            |             | 2 |
| Promo Copy Text     Promo Copy Text     Promo Link Label      Promo Unik   Promo Unik   Promo Open in   Link Litt     Section Link   Open in   Link Link     Unik   Unik     In text     Recommended character count is 35.     Section Link     Open in     Unik     Open in     Unik     Open in     In text     Recommended character count is 35.     Section Link     Open in     Unik     Open in     Inthe     Inthe     Inthe     Inthe     Inthe     Inthe     Inthe     Inthe     Inthe     Inthe     Inthe     Inthe     Inthe     Inthe     Inthe     Inthe     Inthe     Inthe     Inthe     Inthe     Inthe     Inthe     Inthe     Inthe     Inthe     Inthe     Inth                                                                                                    |                     | Image to be shown in d    | lesktop promo featur | re                                                                                                    |                        |                |                   |             |            |             |   |
| Promo Copy Text     Promo Link Label   Promo Dink   Promo Dink   Promo Open in   Link List     Section Link text   Recommended character count is 35.     Section Link text   Recommended character count is 35.     Section Link   Uink   Uink text   Recommended character count is 35.     Section Link   Uink text   Recommended character count is 35.     Section Link text   Recommended character count is 35.     Section Link   Open in     Link Link     Section Link     Section Link text   Recommended character count is 35.     Section Link   Open in     Section Link     Section Link     Section Link text     Recommended character count is 35.     Section Link     Section Link text     Recommended character count is 35.     Link Link     Section Link text     Section Link text     Recommended character count is 35.     Section Link text     Section Link text     Section Link text     Section Link text     Section Link text     Section Link text     Section Link text                                                                                                    | no Section<br>dline |                           |                      |                                                                                                    |                        |                |                   |             |            |             |   |
| Promo Link Label Promo Link Label Promo Link Label Promo Den in Link List Section Link text Recommended character count is 35. Section Link Qpen in Links Link Qpen in Links Link Qpen in Link Qpen in Link Qpen in Link Link Qpen in Link Qpen in Link Link Qpen in Link Link Qpen in Link Link Link Link Link Link Link Li                                                                                                    | no Copy Text        | * 🖹 🛅 🖬                   | S 🔊 🖉                | 🕲 B I U                                                                                                    | U X2 X2   = 3          | 🗄 🗏 B   🍓      | 🗟 🕹 i 🗄 📃 i       | E E   🍄   🖽 | * 😰        |             |   |
| romo Link Label<br>romo Link<br>romo Open in<br>ink List  Section Link text Recommended character count is 35. Section Link Open in Links Link text Recommended character count is 35. Link Open in Links Link text Recommended character count is 35. Link Open in Link Open in Link Open i |                     |                           |                      |                                                                                                    |                        |                |                   |             |            |             |   |
| Promo Link Label Promo Dink Promo Open in Link List Section Link text Recommended character count is 35. Section Link Open in Links Link text Recommended character count is 35. Link Open in Links Link text Recommended character count is 35. Add Link @                                                                                                    |                     |                           |                      |                                                                                                    |                        |                |                   |             |            |             |   |
| Promo Link Label Promo Link Label Promo Den in Link List Section Link text Recommended character count is 35. Section Link Open in Links Link text Recommended character count is 35. Link Open in Links Link text Recommended character count is 35. Link Open in Link Open in Link O       |                     |                           |                      |                                                                                                    |                        |                |                   |             |            |             |   |
| Promo Link Label Promo Link Label Promo Den in Link List Section Link text Recommended character count is 35. Section Link Open in Links Link text Recommended character count is 35. Link Open in Links Link text Recommended character count is 35. Link Open in Link Open in Link O       |                     |                           |                      |                                                                                                    |                        |                |                   |             |            |             |   |
| Promo Link Label Promo Link Promo Link Label Ink List Section Link text Recommended character count is 35. Section Link Open in Links Link text Recommended character count is 35. Link Open in Links Link text Recommended character count is 35. Link Open in Link Open in Link Open       |                     |                           |                      |                                                                                                    |                        |                |                   |             |            |             |   |
| Promo Link Label Promo Link Promo Dink Promo Open in Link List Section Link text Recommended character count is 35. Section Link Open in Links Link text Recommended character count is 35. Link Open in Links Link text Recommended character count is 35. Link Open in Link commended character count is 35. Link Open in Link commended character count is 35. Link Open in Link commended character count is 35. Link Open in Link commended character count is 35. Link Open in Link commended character count is 35. Link Open in Link commended character count is 35. Link Open in Link Copen in Link Copen in Link        |                     |                           |                      |                                                                                                    |                        |                |                   |             |            |             |   |
| Promo Link Label Promo Dink Promo Open in Link List Section Link text Recommended character count is 35. Section Link Dpen in Links Link text Recommended character count is 35. Link Link text Recommended character count is 35. Link Link text Recommended character count is 35. Link Dpen in Link @ Promo Definite Link text Recommended character count is 35. Link Dpen in Link Dpen in       |                     |                           |                      |                                                                                                    |                        |                |                   |             |            |             |   |
| Promo Link Label Promo Link Label Promo Open in Link List Section Link text Recommended character count is 35. Section Link Open in Links Link text Recommended character count is 35. Link text Recommended character count is 35. Link text Recommended character count is 35. Link Copen in Link Copen in Link Cope       |                     |                           |                      |                                                                                                    |                        |                |                   |             |            |             |   |
| Promo Link Promo Open in Link List Section Link text Recommended character count is 35. Section Link Open in Links Link text Recommended character count is 35. Link Link Copen in Link Open in Link Ope       | no Link Label       |                           |                      |                                                                                                    |                        |                |                   |             |            |             |   |
| Promo Open in Link List Section Link text Recommended character count is 35. Section Link Open in Links Link text Recommended character count is 35. Link Open in Link Open in       | no Link             |                           |                      |                                                                                                    |                        |                |                   |             |            |             | 2 |
| Link List Section Link text Recommended character count is 35. Link Open in Links Link text Recommended character count is 35. Link Open in Add Link ©                                                                                                    | no Open in          |                           |                      |                                                                                                    |                        |                |                   |             |            |             | ~ |
| Recommended character count is 35.  Section Link Open in Links Link text Recommended character count is 35. Link Open in Add Link ©                                                                                                    | List                | Section Link text         |                      |                                                                                                    |                        |                |                   |             |            |             |   |
| Section Link Open in Links Link text Recommended character count is 35. Link Open in Add Link ©                                                                                                    |                     |                           | Recommended cha      | racter count is 35                                                                                                    |                        |                |                   |             |            |             |   |
| Open in   Links   Link text   Recommended character count is 35.   Link   Open in   Add Link ©                                                                                                    |                     | Section Link              |                      |                                                                                                    |                        |                |                   |             | 9          |             |   |
| Links Link text Recommended character count is 35. Link Open in Add Link ©                                                                                                    |                     | Open in                   |                      |                                                                                                    |                        |                |                   |             | ~          |             |   |
| Recommended character count is 35.                                                                                                    |                     | Links                     | Link text            |                                                                                                    |                        |                |                   |             |            |             |   |
| Link Open in Add Link 3                                                                                                    |                     |                           | LINK LEXT            | Recommend                                                                                                    | ded character count i  | s 35.          |                   |             |            | 👍 🦊 🤤       |   |
| Open in                                                                                                    |                     |                           | Link                 | The second life in the second second s | and entirencer country |                |                   | 0           |            |             |   |
| Add Link O                                                                                                    |                     |                           | Onan in              |                                                                                                    |                        |                |                   | ~           |            |             |   |
| Add Link 📀                                                                                                    |                     |                           | Open IN              |                                                                                                    |                        |                |                   | •           |            |             |   |
|                                                                                                    |                     |                           |                      |                                                                                                    |                        |                |                   |             | Add Link 🗿 |             |   |
| Click the '+' to add a new link                                                                                                    |                     |                           | Click the '+' to add | a new link                                                                                                    |                        |                |                   |             |            |             |   |
| Add Links 🙆                                                                                                    |                     |                           |                      |                                                                                                    |                        |                |                   |             |            | Add Links 🙆 |   |
| Click the '+' to add a new link section                                                                                                    |                     | Click the '+' to add a co | w link section       |                                                                                                    |                        |                |                   |             |            | <u></u>     |   |

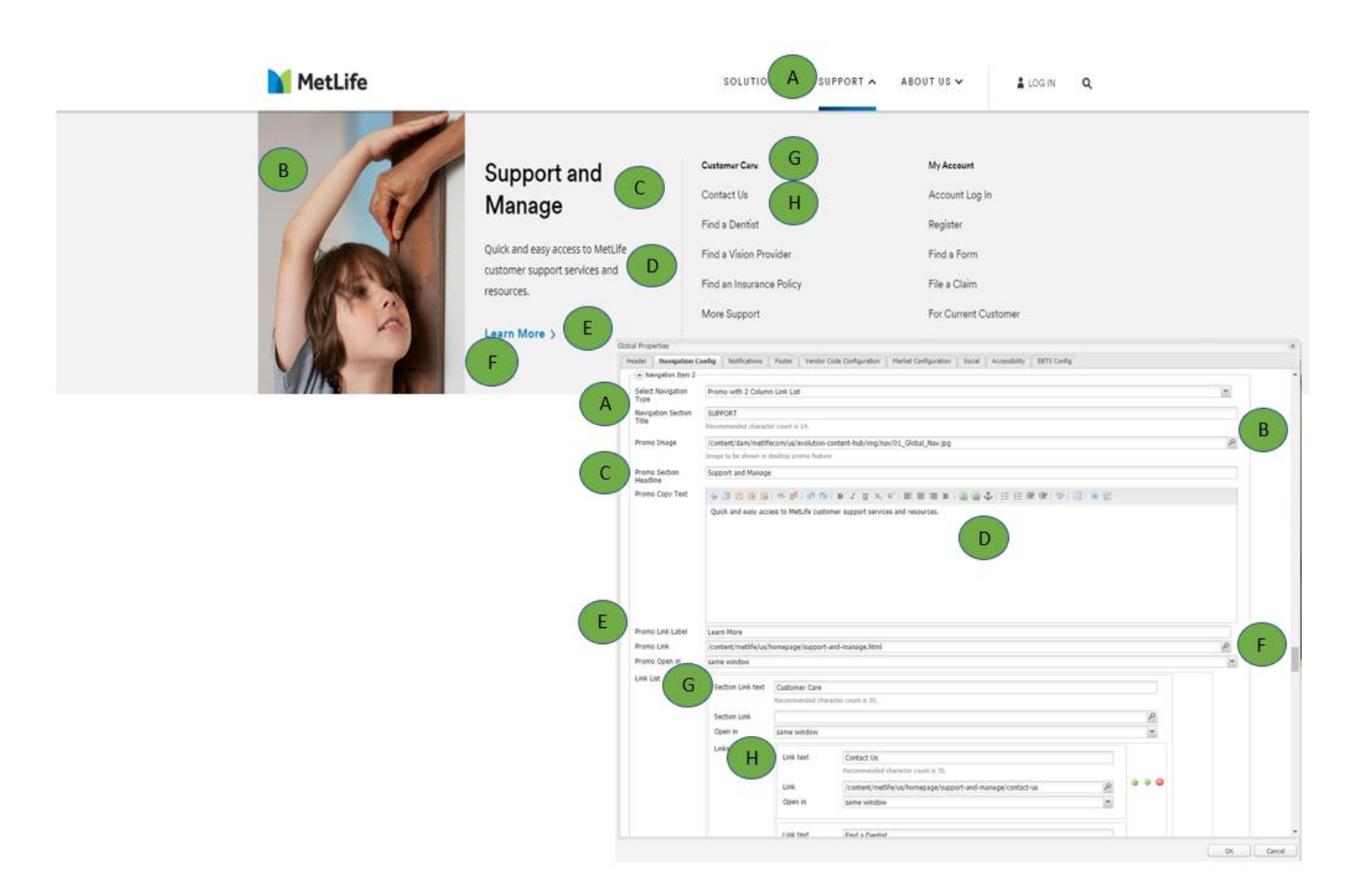

#### Promo with Single Link List

| ar Navigation                                            | Config | Notifications           | Footer       | Vendor Code Configuration    | Market Configuration           | Social | Accessibility | EBTS Config |     |   |        |
|----------------------------------------------------------|--------|-------------------------|--------------|------------------------------|--------------------------------|--------|---------------|-------------|-----|---|--------|
| ble Navigation                                           | 1      |                         |              |                              |                                |        |               |             |     |   |        |
| Select Navigation                                        | Prom   | no with Single L        | ink List     |                              |                                |        |               |             |     |   | ×      |
| lavigation Section<br>Title                              | Recon  | nmended charact         | ter count is | 14.                          |                                |        |               |             |     |   |        |
| Promo Image                                              |        |                         | d14          | fashura                      |                                |        |               |             |     |   | Q      |
| Promo Section<br>Headline                                | Image  | to be shown in          | desktop pro  | ono reacure                  |                                |        |               |             |     |   |        |
| Promo Copy Text                                          | -      | 1 6 6                   | S &          | 🔊 🕲   B I 🗓 X <sub>2</sub>   | $X^2   \equiv \equiv \equiv B$ | ں 🔊    | , i≡ j≡ 4     | 💷   🍄   🌐   | 🚖 😰 |   |        |
|                                                          |        |                         |              |                              |                                |        |               |             |     |   |        |
|                                                          |        |                         |              |                              |                                |        |               |             |     |   |        |
| Promo Link Label<br>Promo Link                           |        |                         |              |                              |                                |        |               |             |     |   |        |
| Promo Link Label<br>Promo Link<br>Promo Open in          |        |                         |              |                              |                                |        |               |             |     |   | Q<br>~ |
| Promo Link Label<br>Promo Link<br>Promo Open in<br>Links |        | ık text                 | Recomme      | ended character count is 35. |                                |        |               |             |     |   | ♀      |
| Promo Link Label<br>Promo Link<br>Promo Open in<br>Links | Lin    | ık text                 | Recomme      | ended character count is 35. |                                |        |               |             |     | P |        |
| Promo Link Label<br>Promo Link<br>Promo Open in<br>Links | Lin    | ik text<br>ik<br>ien in | Recomme      | ended character count is 35. |                                |        |               |             |     |   |        |

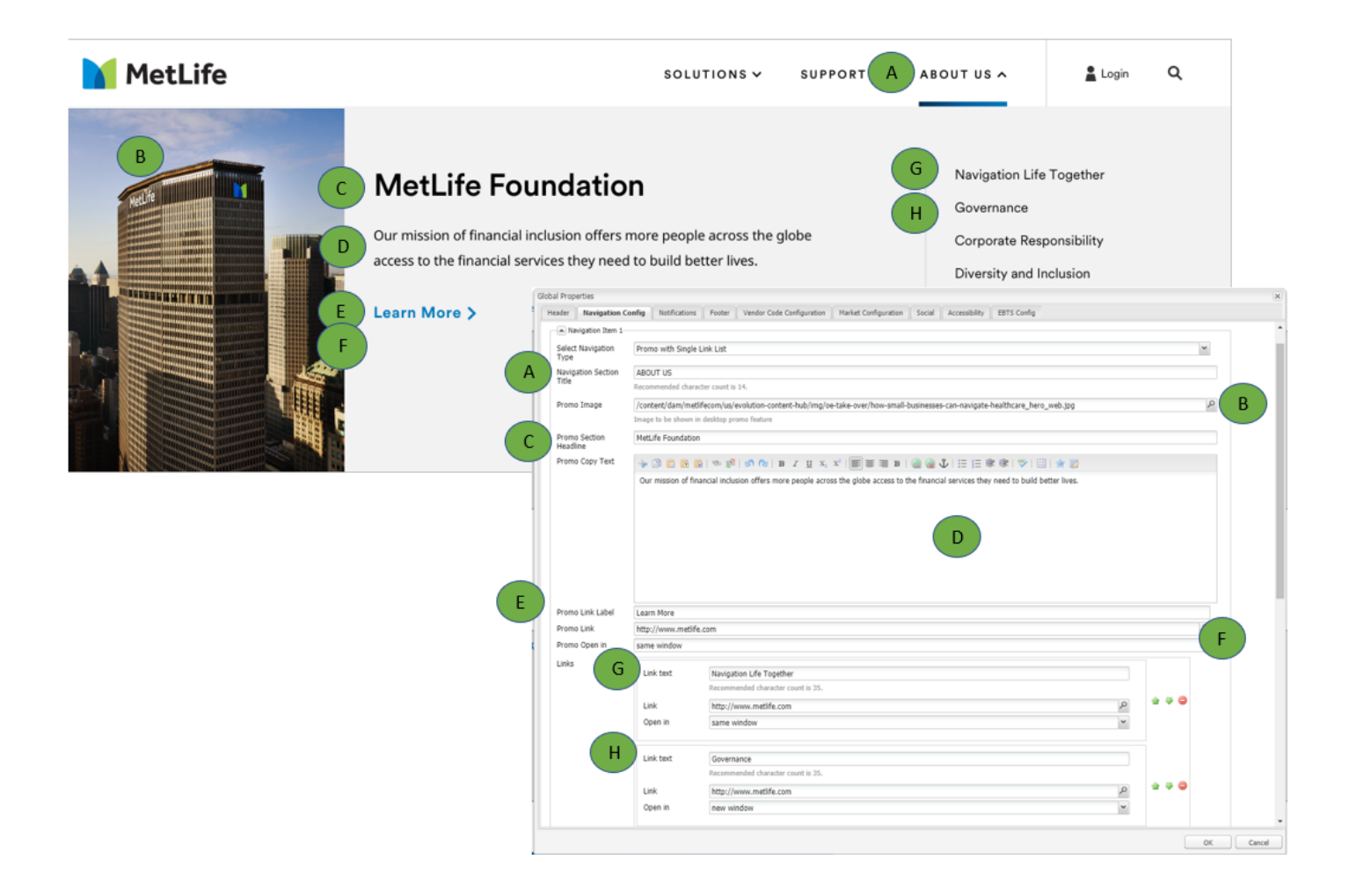